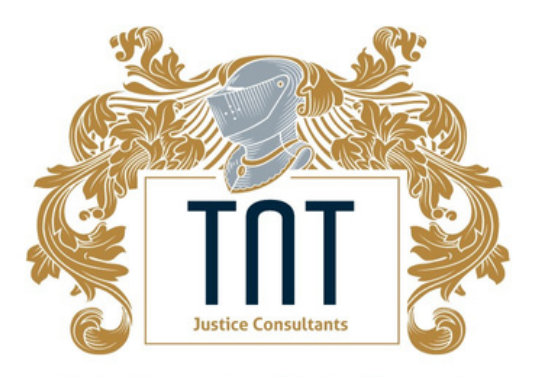

Justice, Management, and Educational Consultants

### ID Guide

How to correctly submit your identification through the ProctorFree system

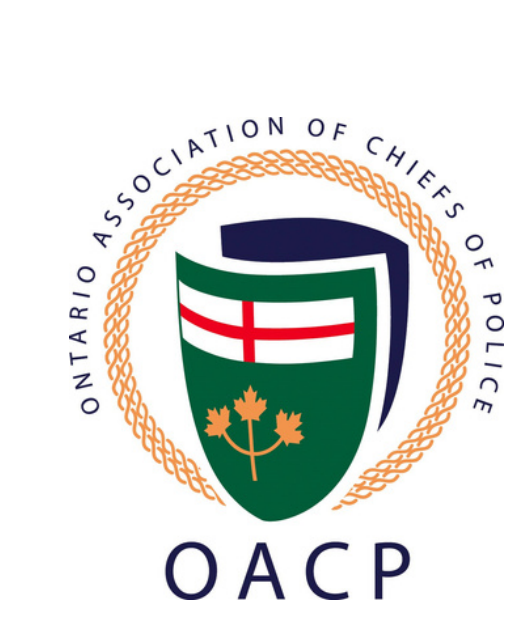

### Step 1

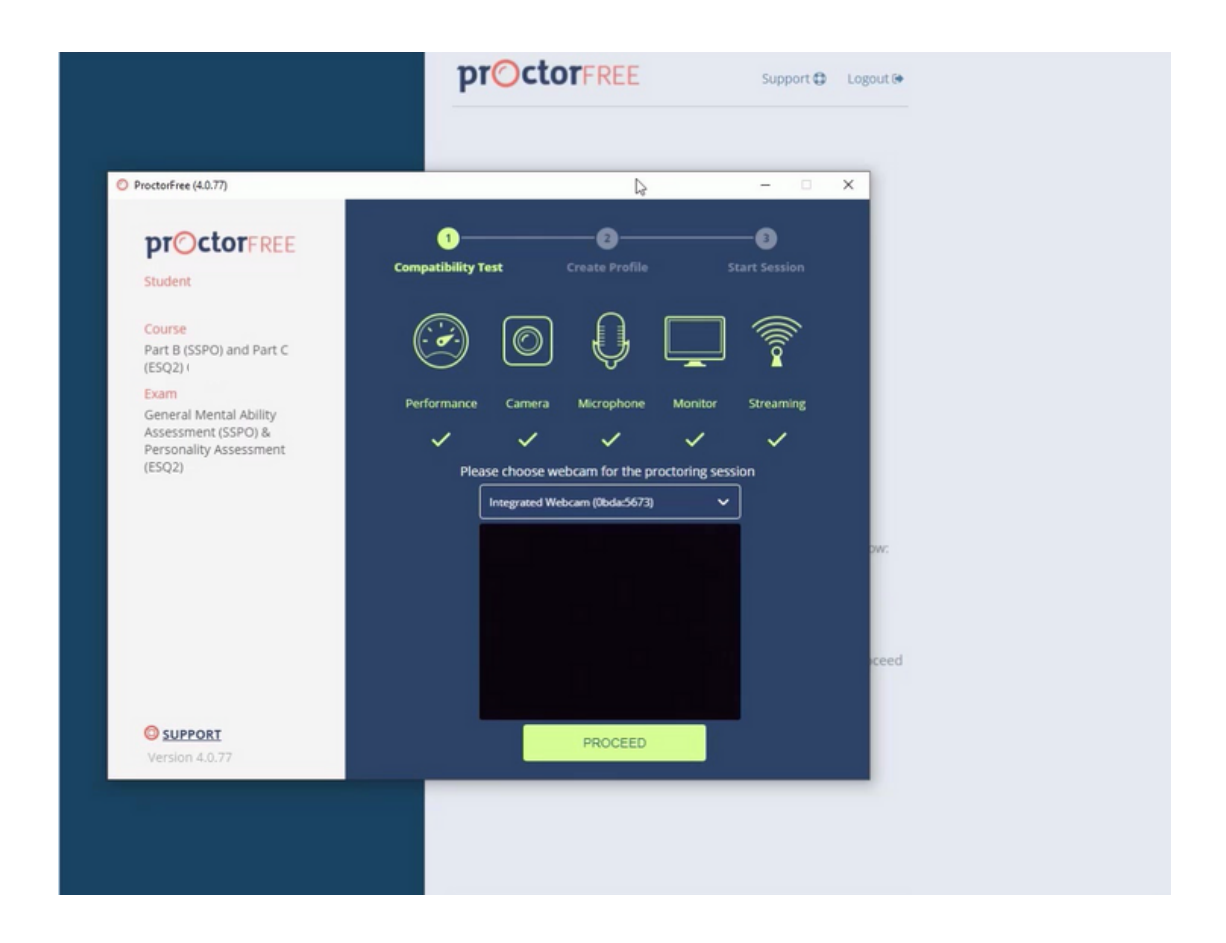

Start by logging into the ProctorFree system through your web browser and clicking on the exam link. This will launch ProctorFree, and a compatibility test will be conducted on your device. After the compatibility test succeeds, you will be able to authenticate your identification on your profile.

# Step 2

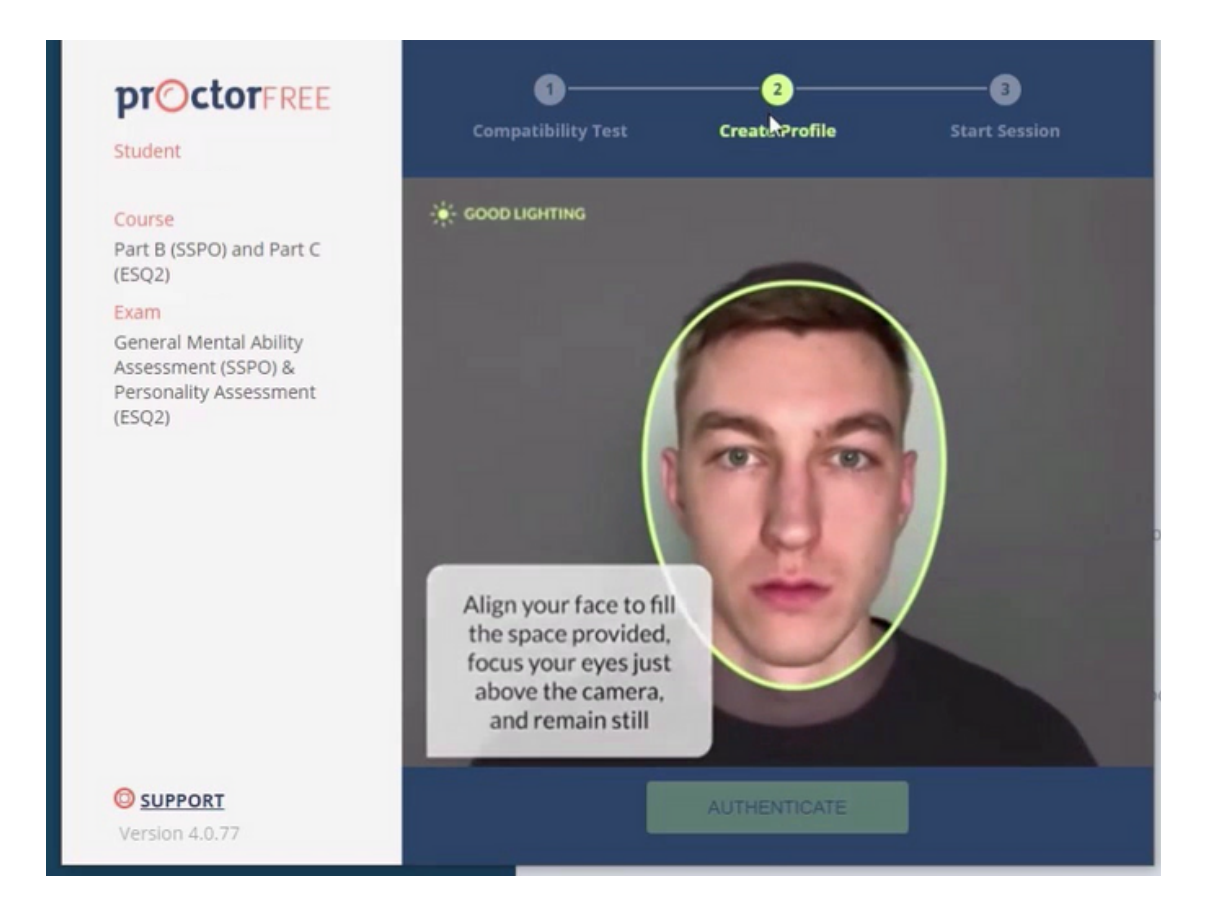

You will first be prompted to authenticate your face in the circular space provided. Ensure that you position your face correctly and there is adequate lighting to ensure successful authentication.

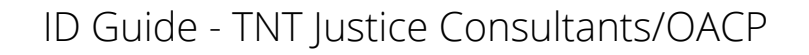

# Step 3

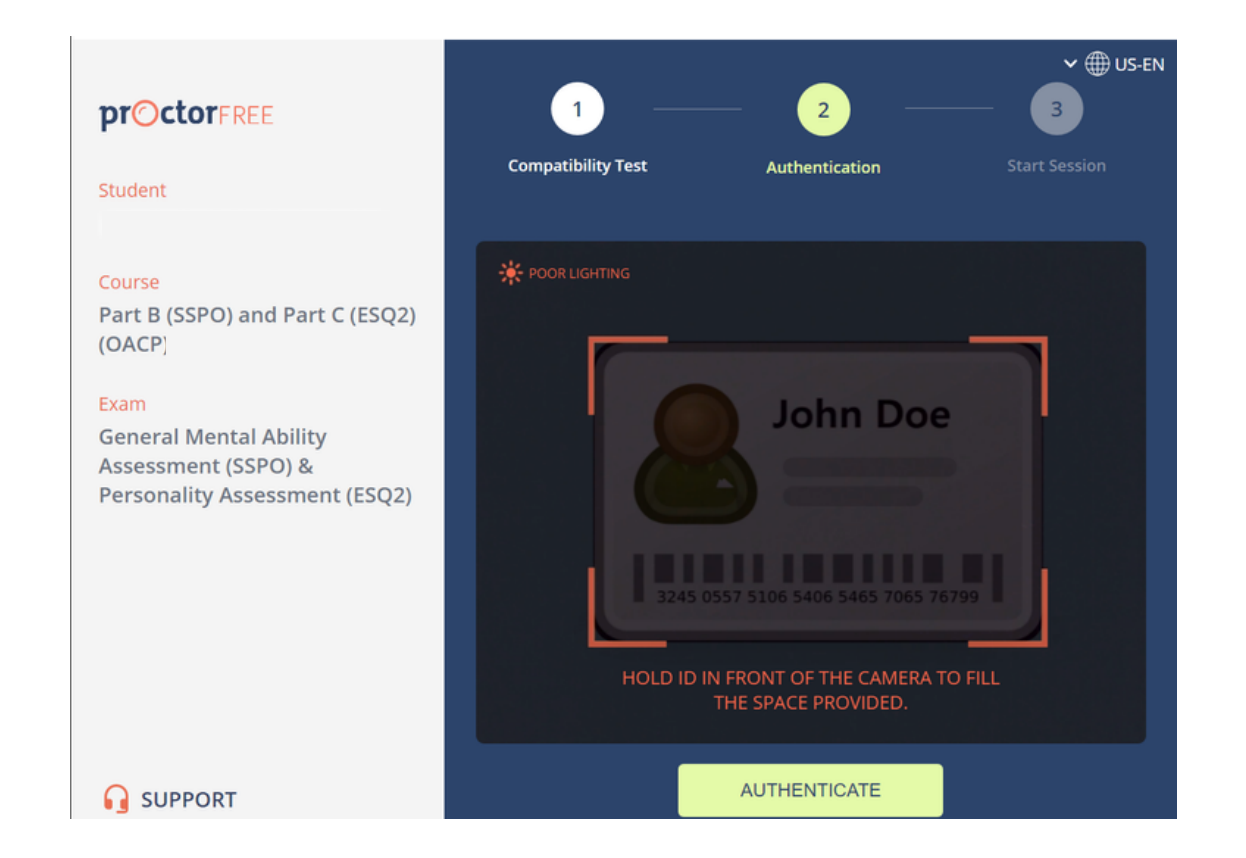

After this succeeds, the screen that follows is where you will hold a piece of government-issued photo identification to your web camera and fill the rectangular space provided.

ID Guide - TNT Justice Consultants/OACP

# <section-header>

Once the authentication of your face and your identification have cleared, your profile has been successfully updated.

After completing steps 1 through 3, please close all windows of both SIGMA and ProctorFree as our team will then cross-reference the information and process your file to receive your certificate.

Please do not click the link to begin the test a second time as you may incur a financial and a disciplinary penalty.

ID Guide - TNT Justice Consultants/OACP